## **TOTAL CONNECT BOX**

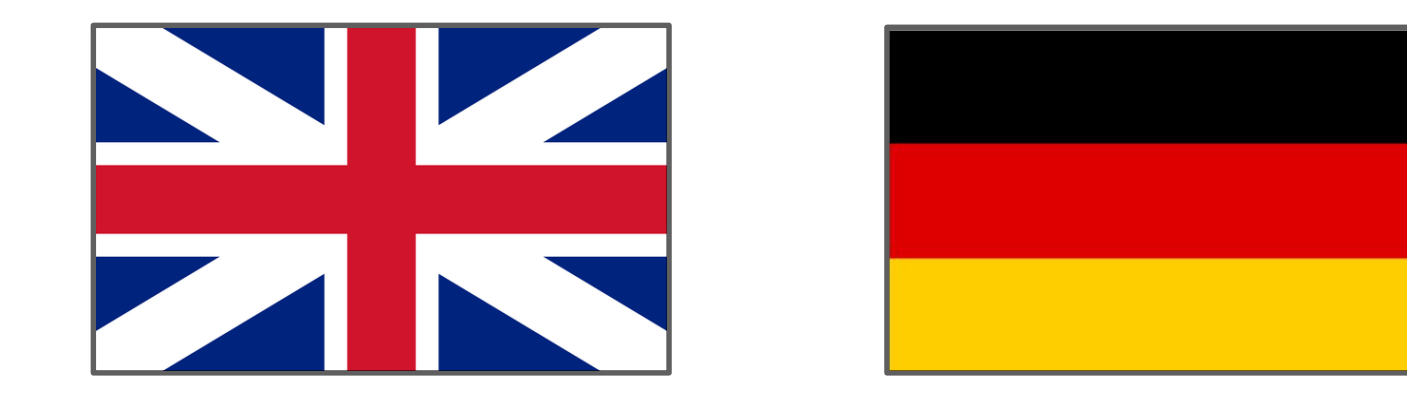

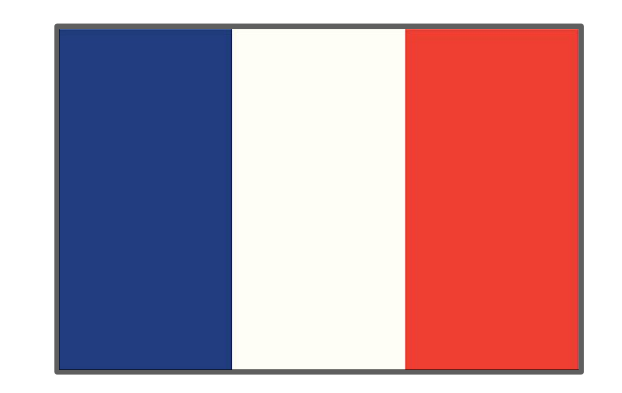

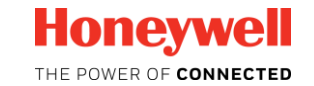

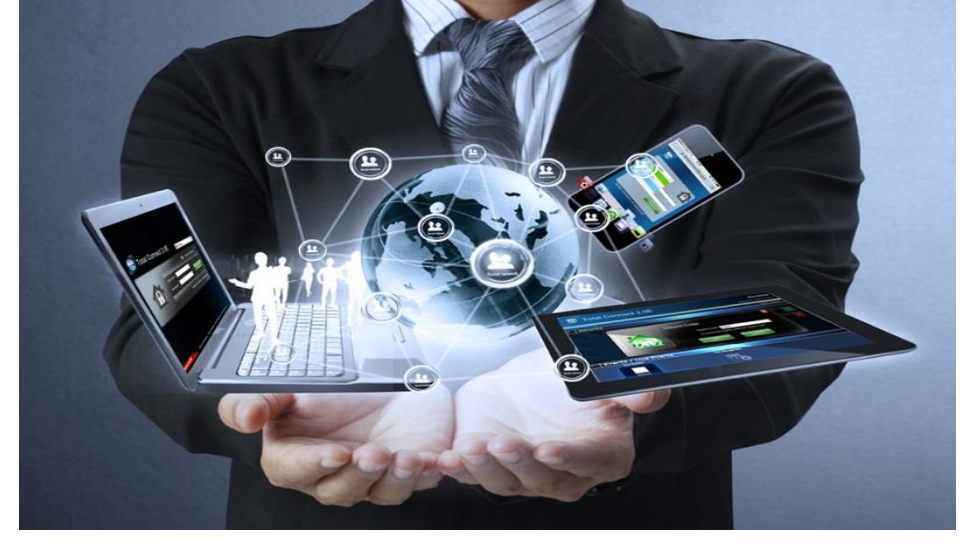

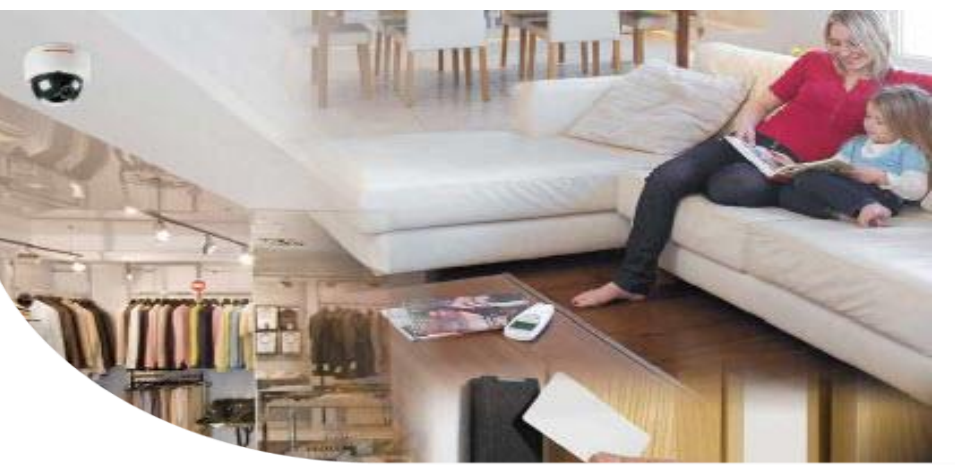

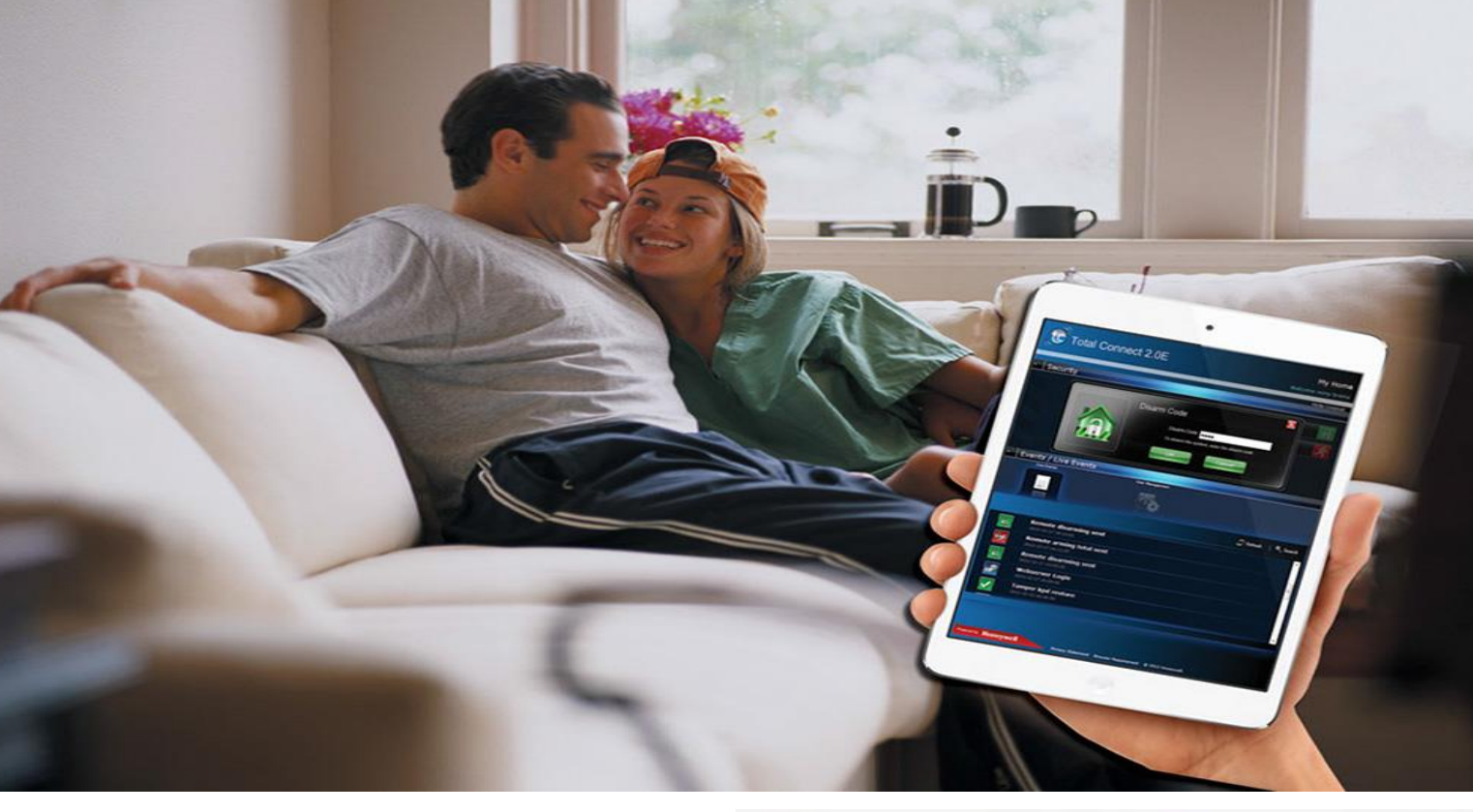

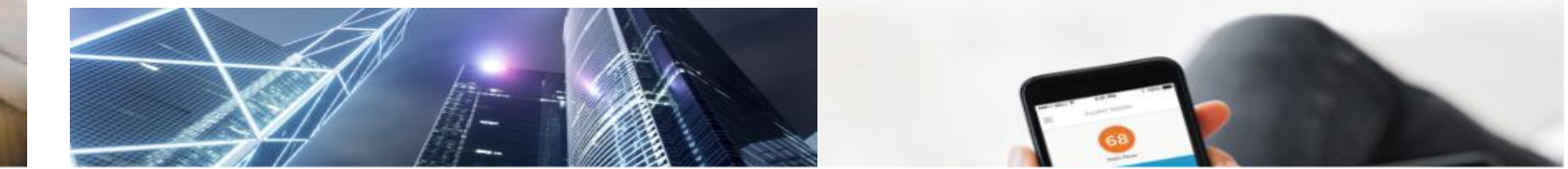

## Quick Install Guide

# **TOTAL CONNECT BOX**

Self-monitored intruder system for PRO installers

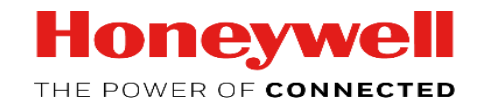

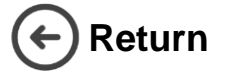

### Quick Install Guide - Total Connect Pro Manager & Total Connect Box

This guide will lead you during the complete configuration of your Total Connect Pro Manager Account and its first Total Connect Box installation.

Creation of TCPM Company Account Before you can use Total Connect Box you need to create a Total Connect Pro Manager Account. To do so, go on <a href="https://tc20e.total-connect.eu/tcpm/register">https://tc20e.total-connect.eu/tcpm/register</a> and follow the steps for activation. N.B. Create the TCPM Company Account ONLY ONCE for each company

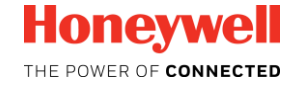

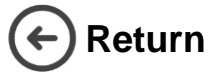

| nglish |                        |                                   | Link a        | a new panel to TC20e & TCPM |                                           |                                                                                              |
|--------|------------------------|-----------------------------------|---------------|-----------------------------|-------------------------------------------|----------------------------------------------------------------------------------------------|
| ш      | Connec<br>your To<br>T | <section-header></section-header> | S<br>o<br>Cor | <text></text>               | Create the<br>Identification<br>En<br>the | panel<br>on code<br>Ter the ID code (without<br>"-") that can be found on<br>TCBox cardboard |
|        | 2                      |                                   | 3             |                             | 4                                         | Quick Install Guide<br>http://www.secom.tm.fr/tcbox/                                         |

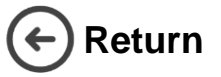

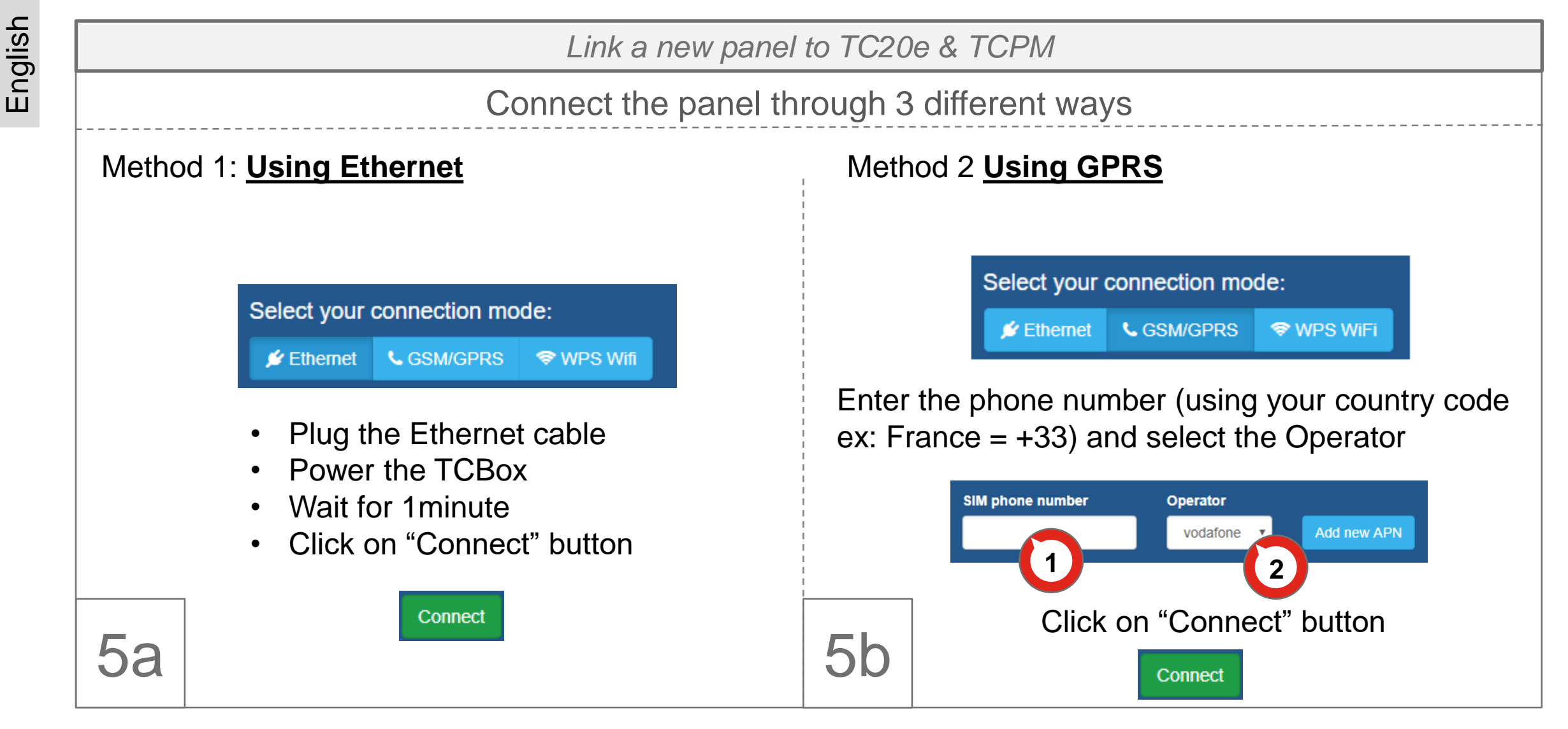

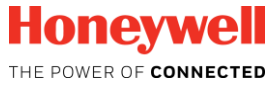

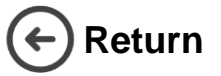

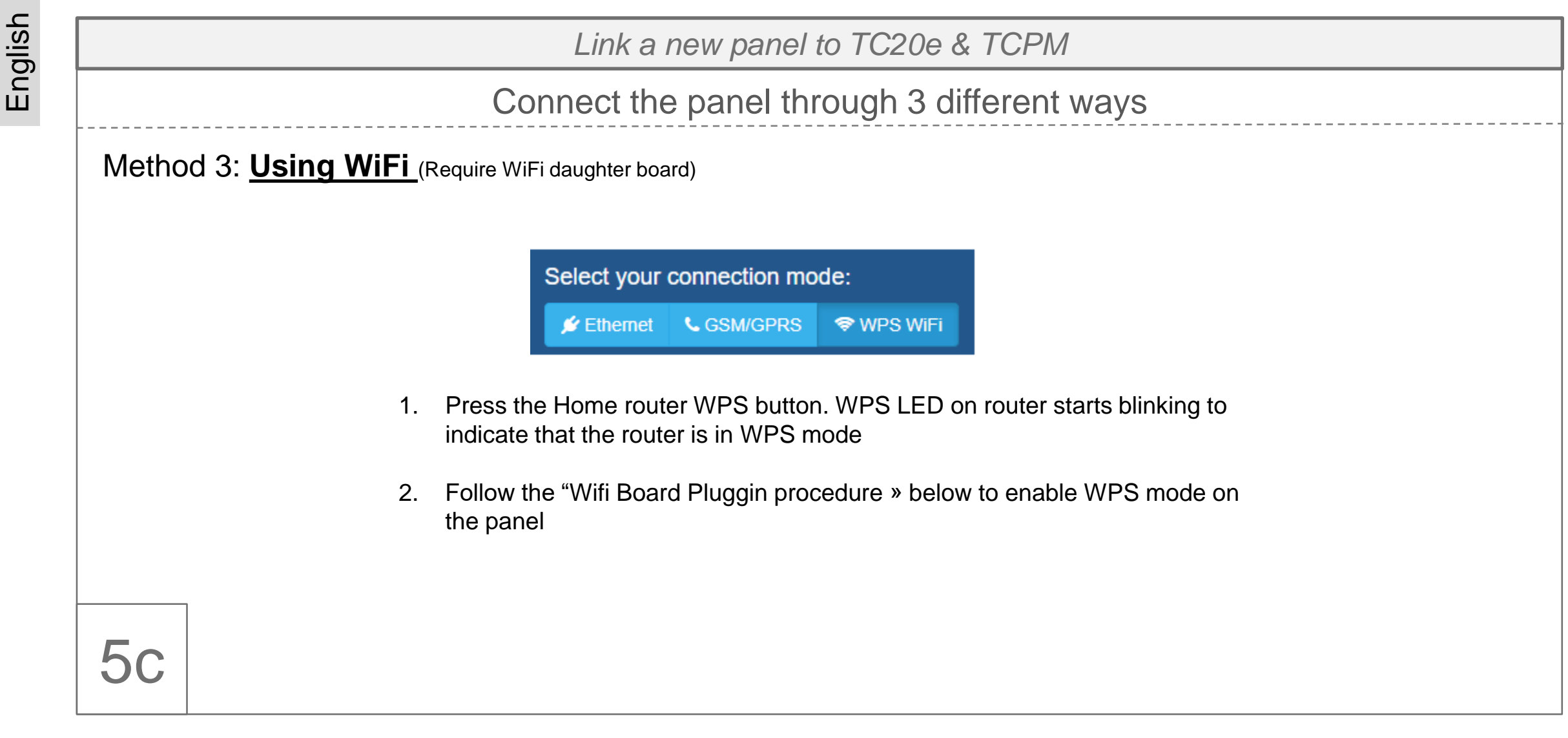

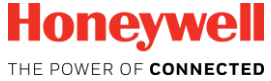

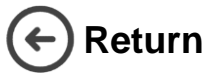

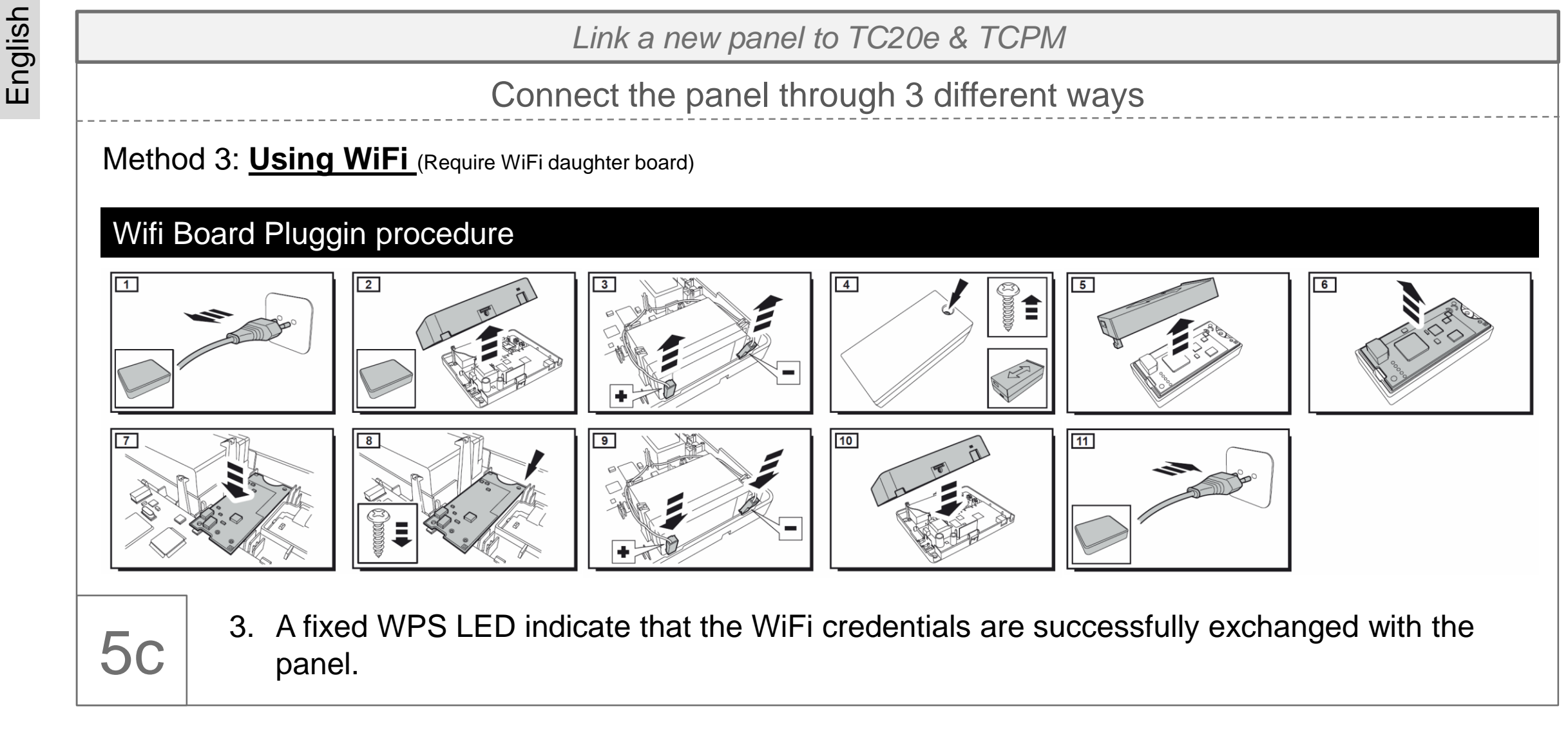

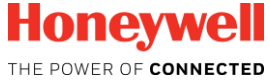

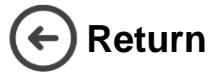

Link a new panel to TC20e & TCPM **Optionnal:** If Ethernet or WiFi is used as main The panel synchronises its transmission mode, a backup connection can be set up configuration with TCPM. This using GPRS media. Open the tab « a) » to configure it. operation may take some time, wait untill the end of the process. Initial setup Panel connection succesful We recognized that your panel contains SIM Module. Would you like to configure connection? Panel connection setup is finished. Please proceed with device registration. SIM card GSM / GPRS settings OK The panel is now associate to your Continue **Total Connect Pro Manager** account. Else click on « Continue » Optional

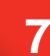

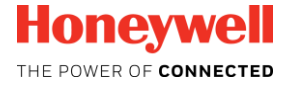

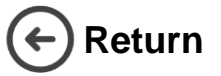

Associate new peripherals to a panel

- 1- On the main page, select the second tab "Peripherals"
  2- Click on the "+" icon
  - Wait until the panel is ready (a message will be shown)
  - Generate an auto protection for each peripheral

8

Peripherals should be used at a minimum distance of 1m from the panel.

- 1. Start with Keypad first, wait until the peripheral is detected. A new popup with the details of the peripheral will appear on the screen.
- Fill in the label and click on « Confirm »to add the peripheral into your configuration.
- 3. Once all the peripherals have been recorded, click on « Save & Exit » to permanently save your configuration in the panel.

Save & Exit

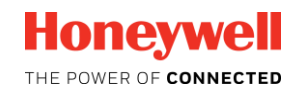

9

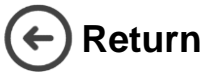

- 1- Disconnect from Total Connect Pro

   Manager.

   2- Open the TC20e main page.

   1. Open the TC20e.total-connect.eu/
  - 3- Select "Create user", and follow the steps until the end.

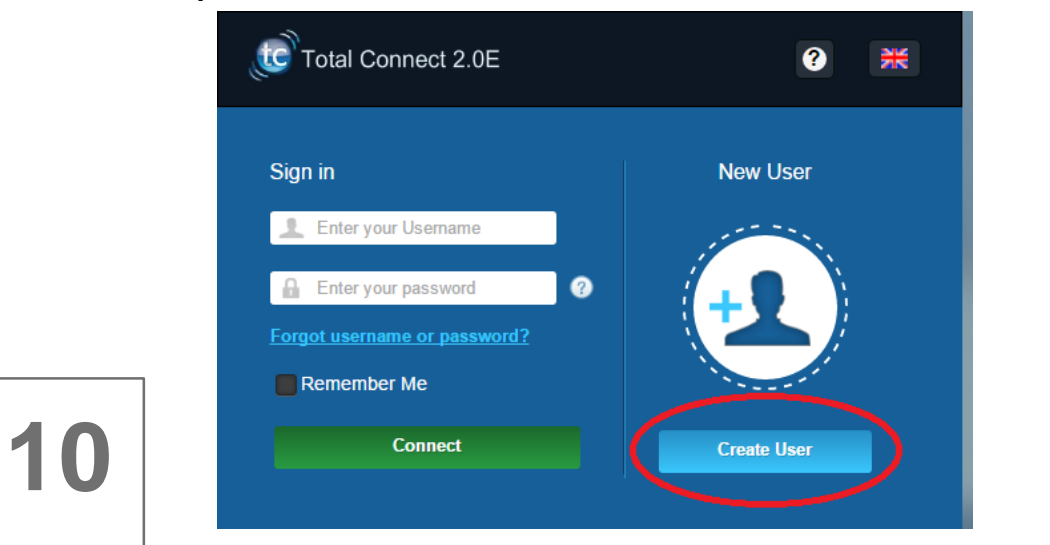

1. Open the TC20e main page.

www.https://tc20e.total-connect.eu/

- 2. Using the End User Credentials connect to the End User account.
- 3. Your panel is ready to be used

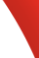

9

Honeywell

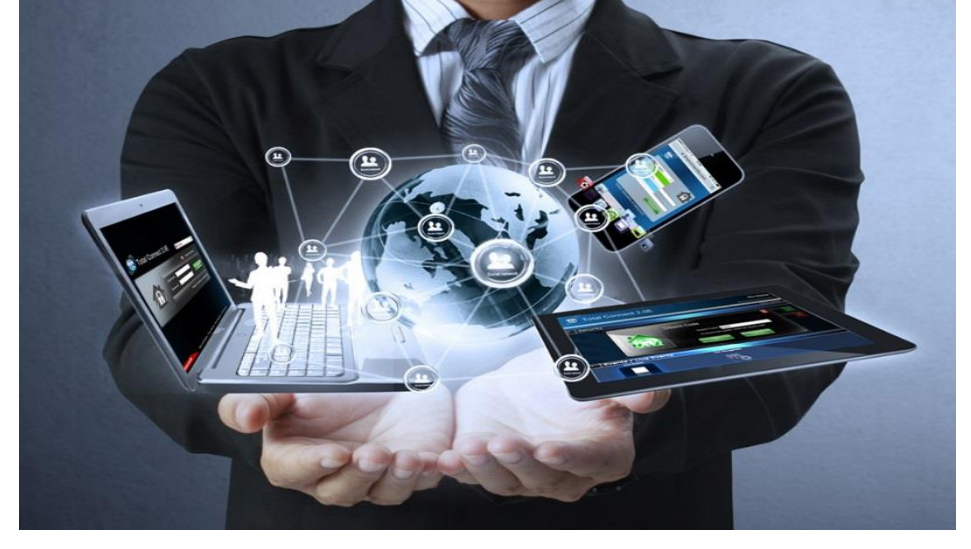

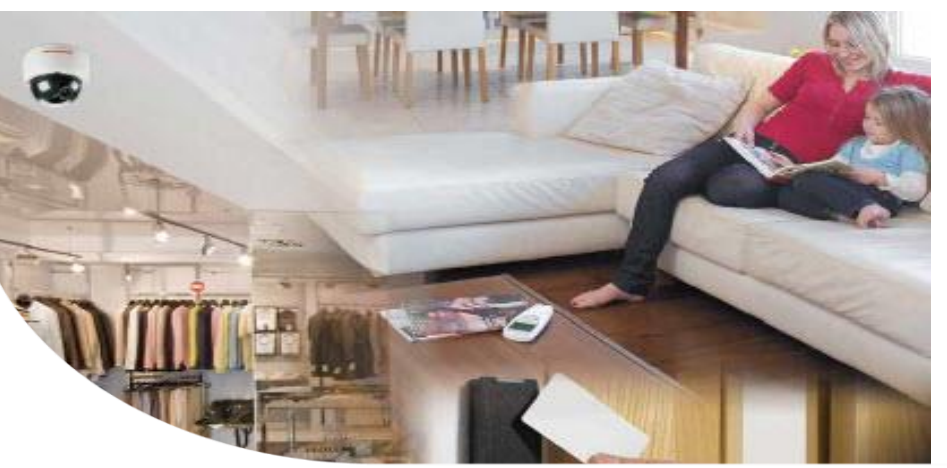

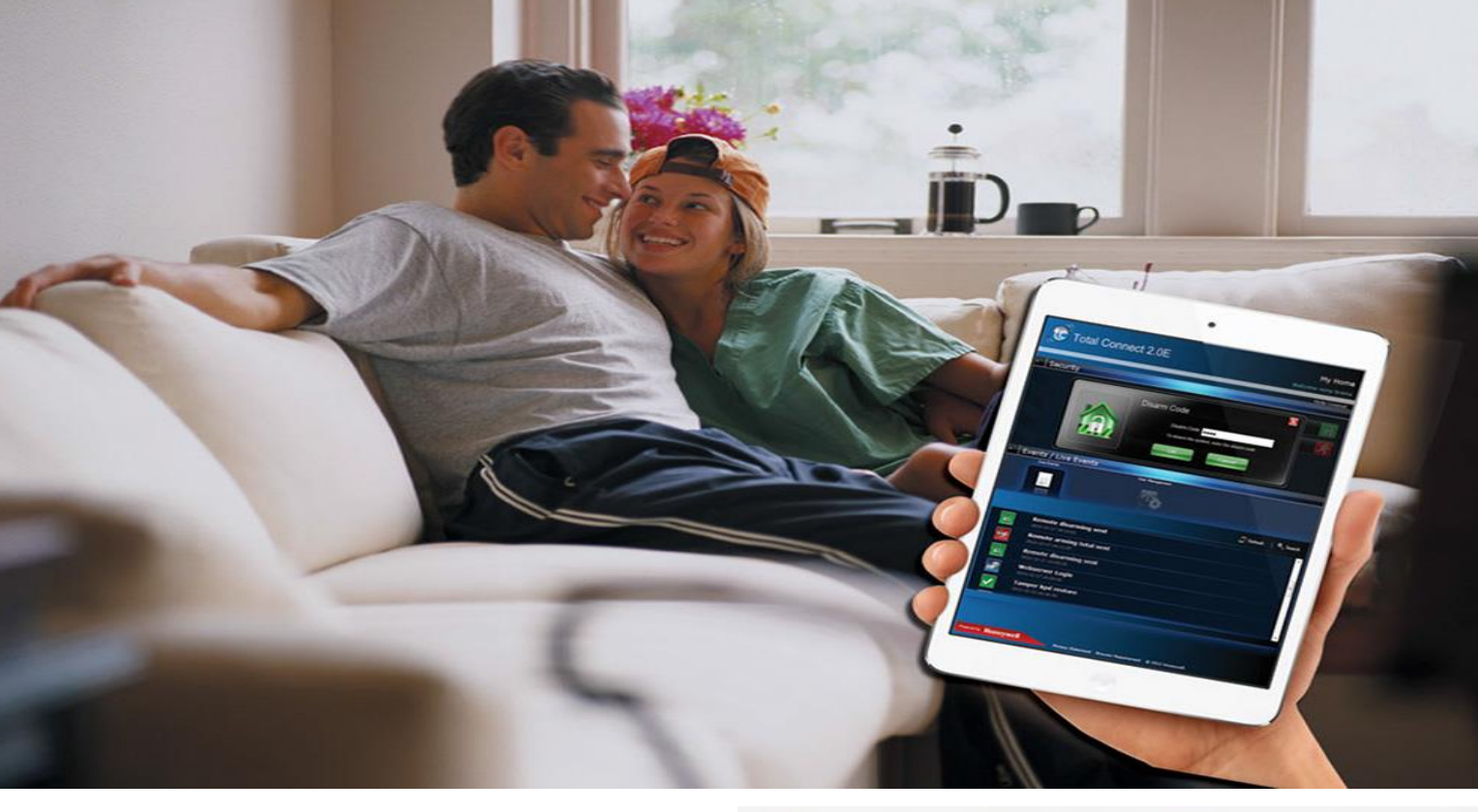

## Kurzanleitung

**TOTAL CONNECT BOX** 

Selbstüberwachtes Einbruchmeldesystem für Facherrichter

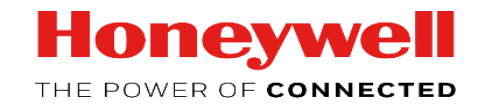

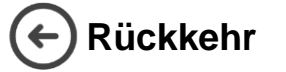

### Kurzanleitung - Total Connect Pro Manager & Total Connect Box

Dieses Handbuch führt Sie durch die vollständige Konfiguration des gesamten Connect PRO-Manager-Kontos und der ersten kompletten Installation der Total Connect Box.

Erstellen eines neuen TCPM Kontos

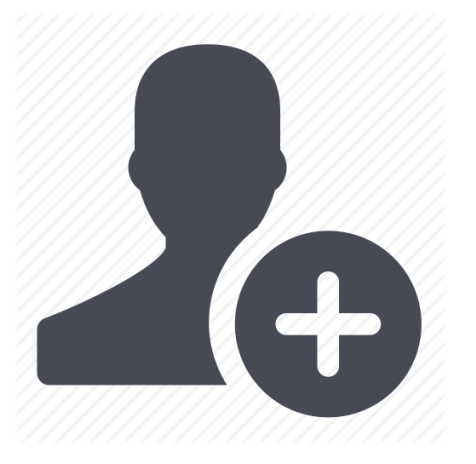

Bevor Sie die Total Connect-Box verwenden können, müssen Sie ein Total Connect Pro Manager-Konto erstellen. Um dies zu tun, gehen Sie auf <u>https://tc20e.Total-Connect.EU/tcpm/register</u> und befolgen Sie die Schritte für die Aktivierung.

N.B. Erstellen Sie den TCPM Company Account NUR EINMAL für jedes Unternehmen

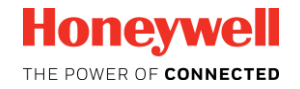

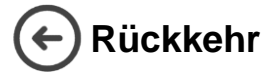

### Kurzanleitung - Total Connect Pro Manager & Total Connect Box

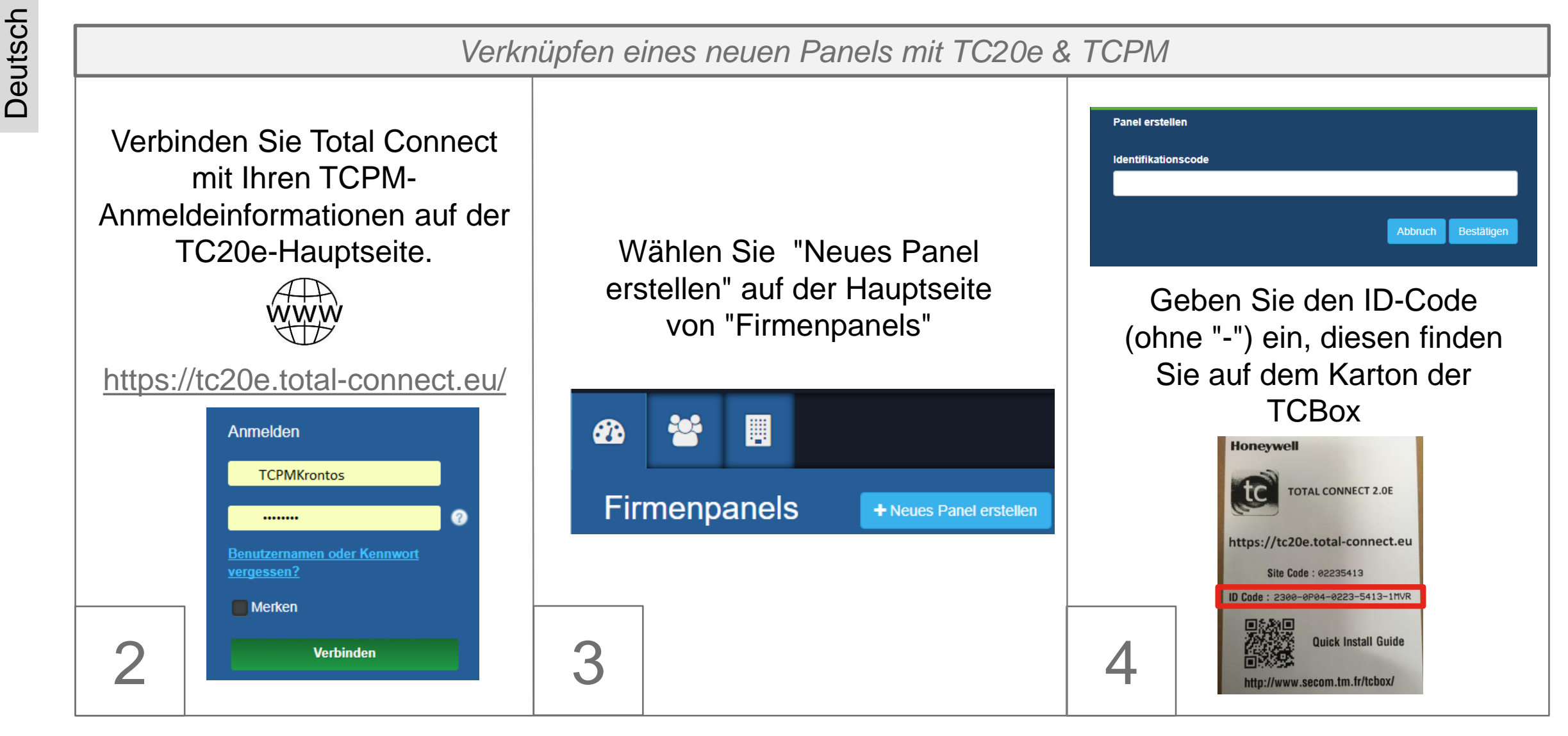

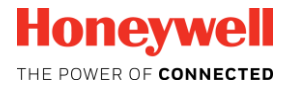

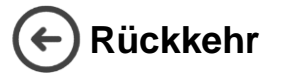

5a

### Kurzanleitung - Total Connect Pro Manager & Total Connect Box

Verknüpfen eines neuen Panels mit TC20e & TCPM

Schließen Sie die Zentrale auf 3 verschiedene Wege an

#### Methode 1: Verwenden von Ethernet

Wählen Sie Ihren Verbindungsmodus:

🖋 Ethernet 🛛 📞 GSM/GPRS 🛛 🧇 WPS-WLAN

- Stecken Sie das Ethernet Kabel ein
- Schalten Sie die TC Box ein
- Warten Sie 1 Minute
- Drücken Sie den Knopf "Verbinden"

Verbinden

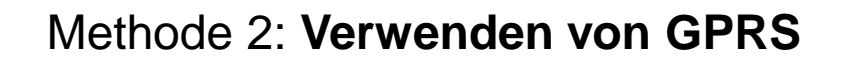

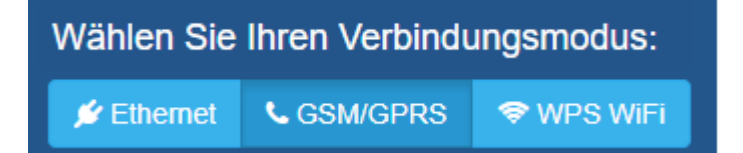

Geben Sie die Telefonnummer ein (mit Ihrem Ländercode Ex: Deutschland = +49) und wählen Sie den Anbieter

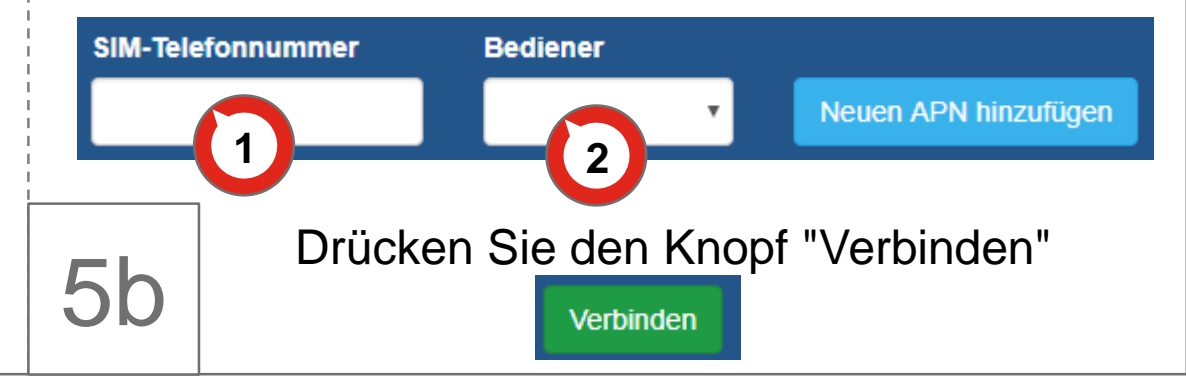

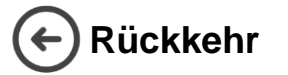

Deutsch

### Kurzanleitung - Total Connect Pro Manager & Total Connect Box

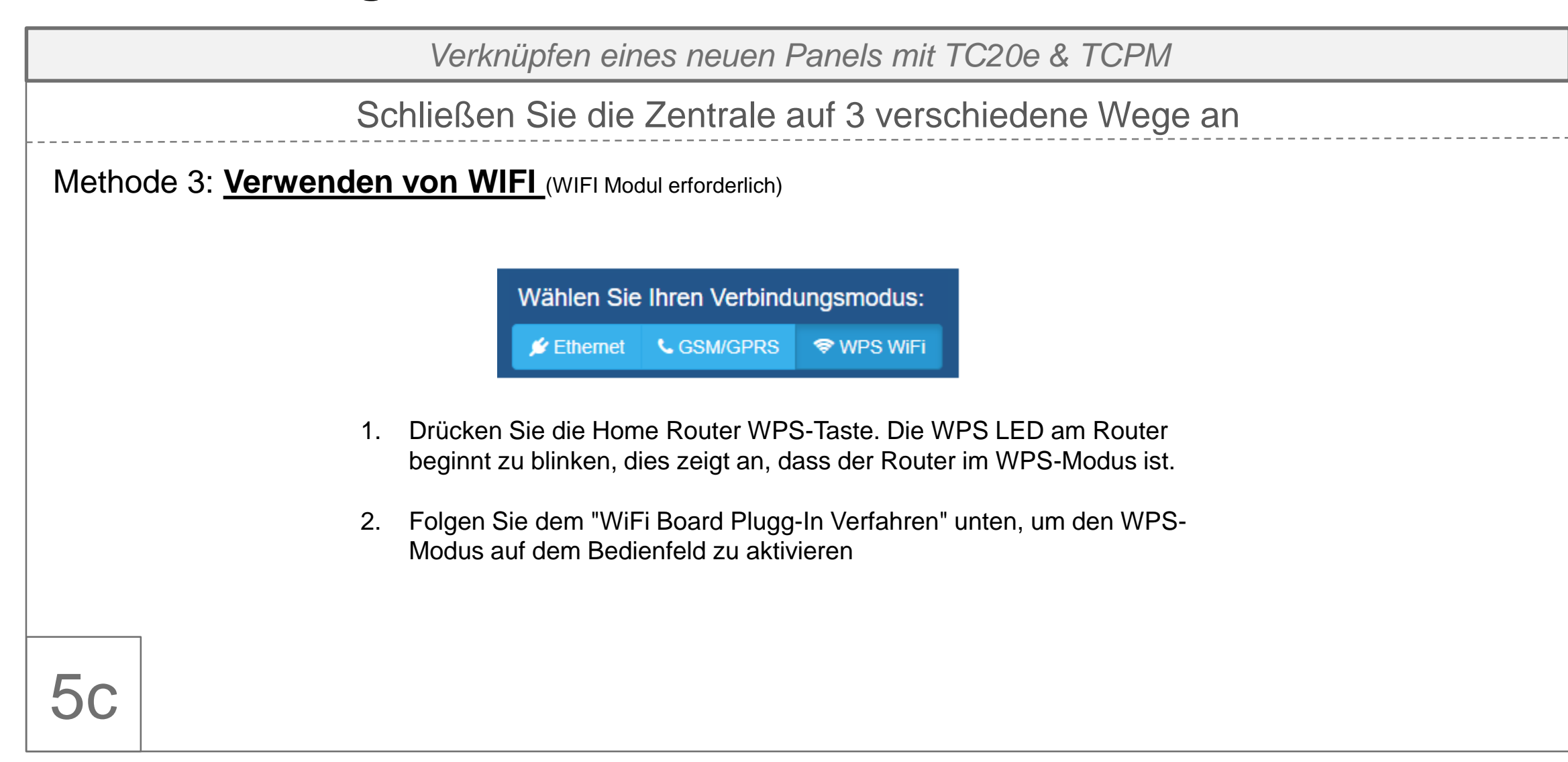

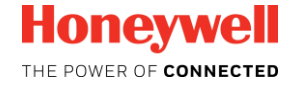

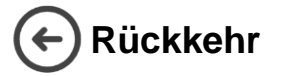

Deutsch

### Kurzanleitung - Total Connect Pro Manager & Total Connect Box

Verknüpfen eines neuen Panels mit TC20e & TCPM Schließen Sie die Zentrale auf 3 verschiedene Wege an Methode 3: <u>Verwenden von WIFI</u> (WIFI Modul erforderlich) Wifi Board-Plugin-Verfahren 1 10 11 3. Eine dauerhaft leuchtende WPS-LED zeigt an, dass die WiFi-Anmeldeinformationen **5**c

erfolgreich mit dem Bedienfeld ausgetauscht werden.

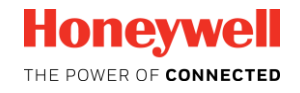

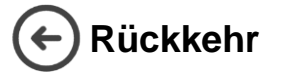

Verknüpfen eines neuen Panels mit TC20e & TCPM

**Optional**: Wenn Ethernet oder WiFi als Haupt-Übertragungsmodus verwendet wird, kann eine Backup-Verbindung mit GPRS-Medien eingerichtet werden. Öffnen Sie Tab « a) », um dies zu konfigurieren.

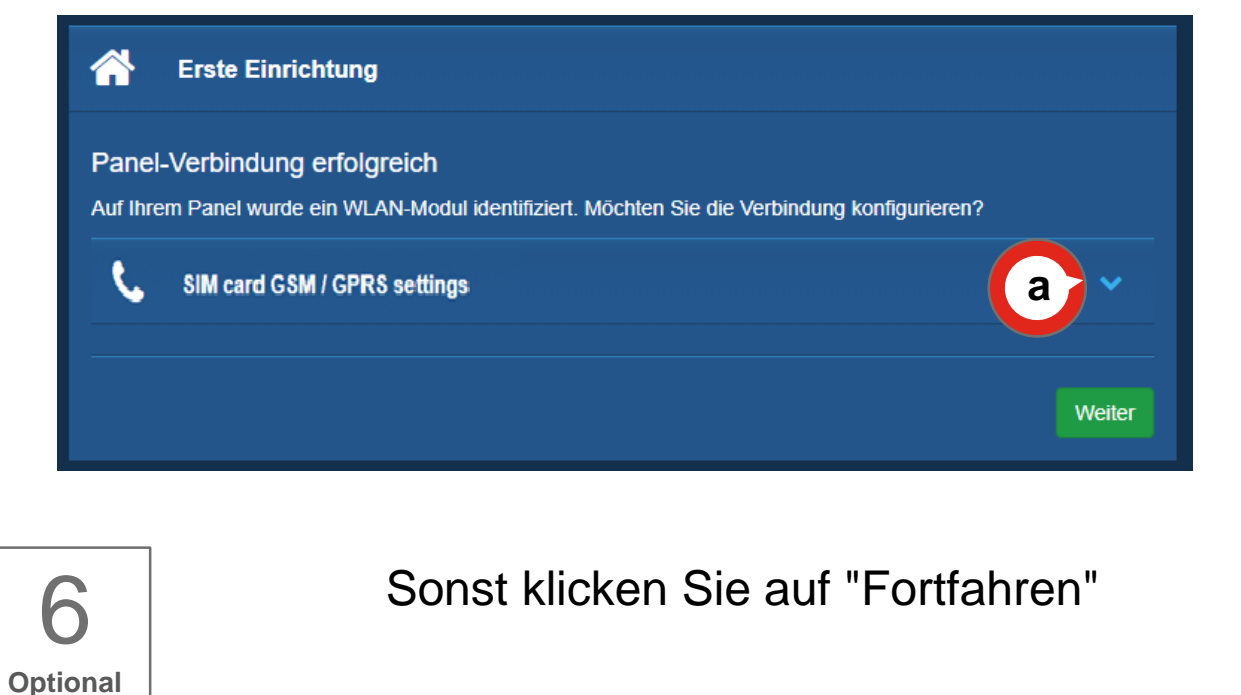

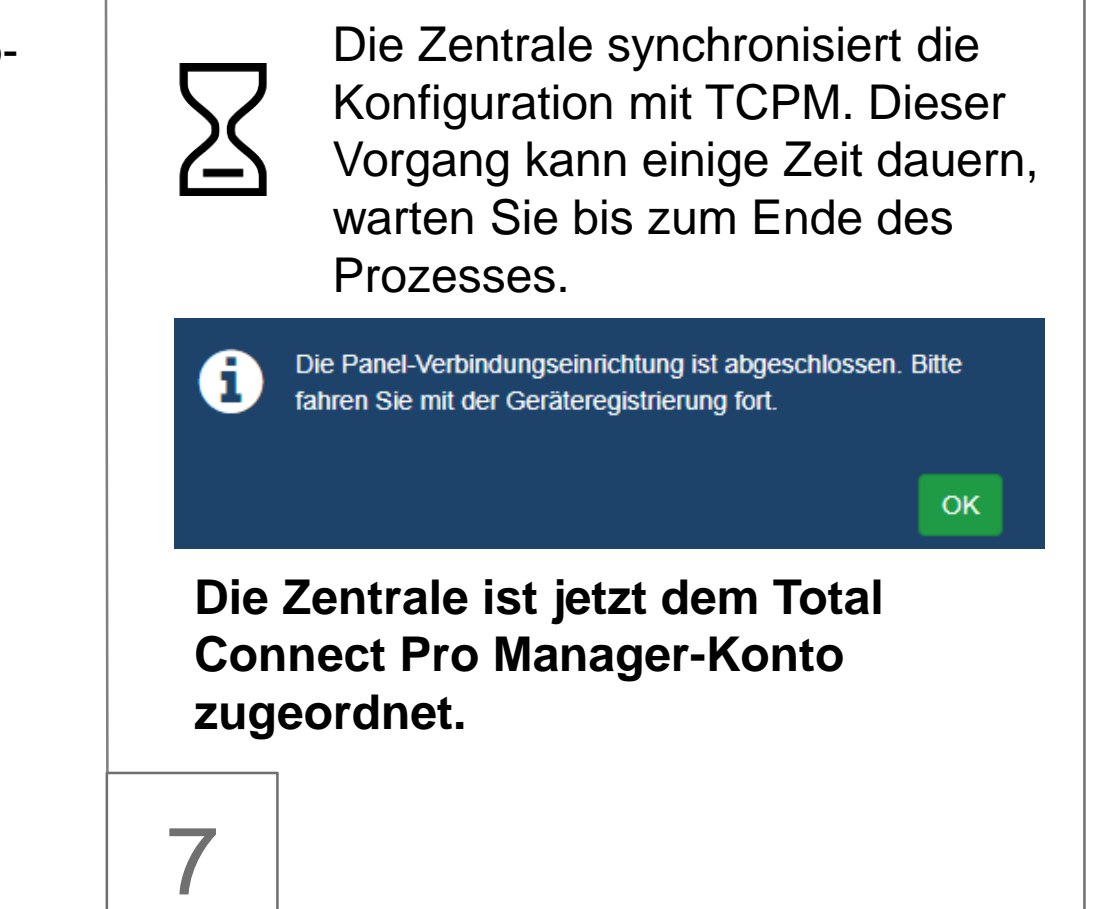

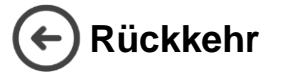

Deutsch

### Kurzanleitung - Total Connect Pro Manager & Total Connect Box

Neue Peripheriegeräte zu einer Zentrale zuordnen

- 1. Wählen Sie auf der Hauptseite die zweite Registerkarte "Peripheriegeräte,"
- 2. klicken Sie auf das "+" Symbol

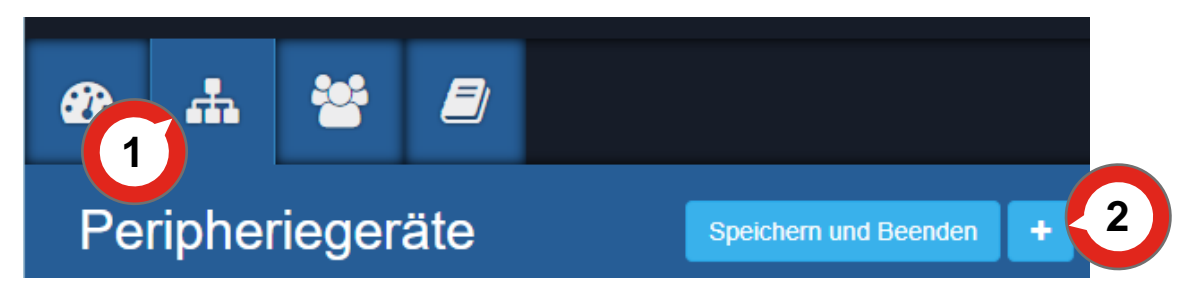

- Warten Sie, bis die Zentrale bereit ist (eine Meldung wird angezeigt).
- Erzeugen Sie einen automatischen Schutz f
  ür jede Peripherie

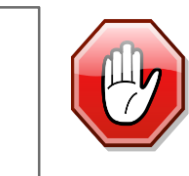

8

Peripheriegeräte sollten in einem Mindestabstand von 1,5 m von der Zentrale verwendet werden.

- 1. Beginnen Sie zuerst mit der Tastatur, warten Sie, bis die Peripherie erkannt wird.
- Auf dem Bildschirm wird ein neues Popup mit den Details des Peripheriegerätes erscheinen. Füllen Sie die Bezeichnung aus und klicken Sie auf «Bestätigen», um das Peripheriegerät in Ihre Konfiguration einzufügen.
- Sobald alle Peripheriegeräte aufgenommen wurden, klicken Sie auf "Speichern & Verlassen", um Ihre Konfiguration dauerhaft im Bedienfeld zu speichern.

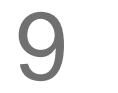

Speichern und Beenden

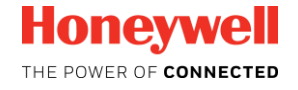

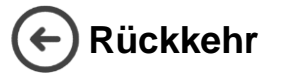

### Kurzanleitung - Total Connect Pro Manager & Total Connect Box

Erstellen Sie das Endbenutzerkonto

 Melden Sie sich vom Total Connect Pro Manager ab.

www.https://tc20e.total-connect.eu/

- 2. Öffnen Sie die TC20e Hauptseite.
- 3. Wählen Sie "Benutzer erstellen", und befolgen Sie die Schritte bis zum Ende.

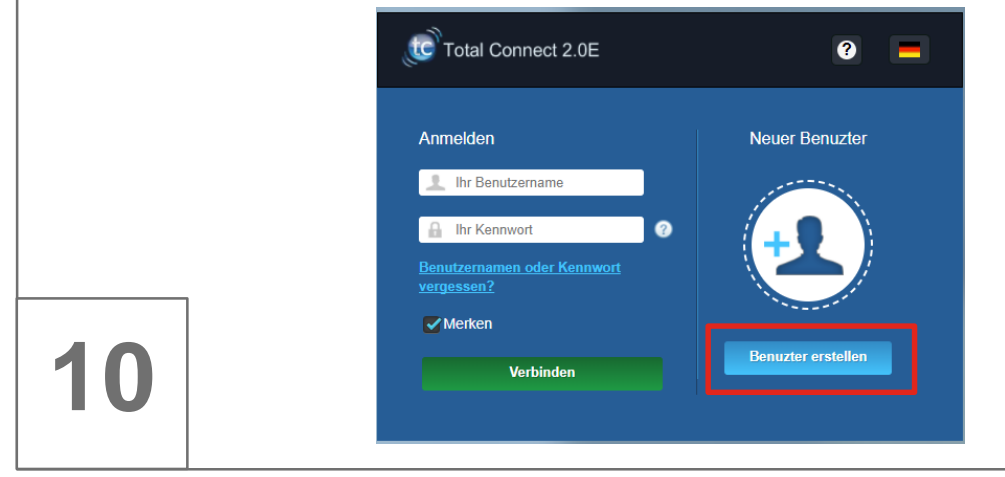

1. Öffnen Sie die Hauptseite des TC20e.

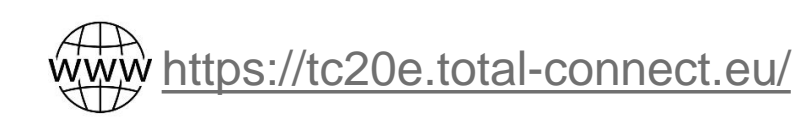

- 2. Mithilfe der Endbenutzer-Anmeldeinformationen wird eine Verbindung mit dem Endbenutzer-Konto hergestellt.
- 3. Ihre Zentrale ist bereit für die Verwendung

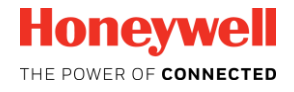

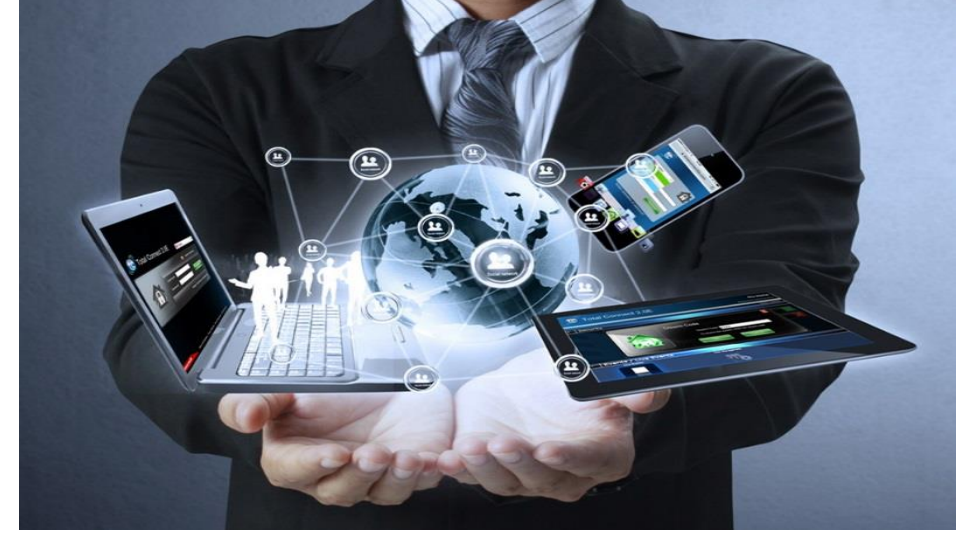

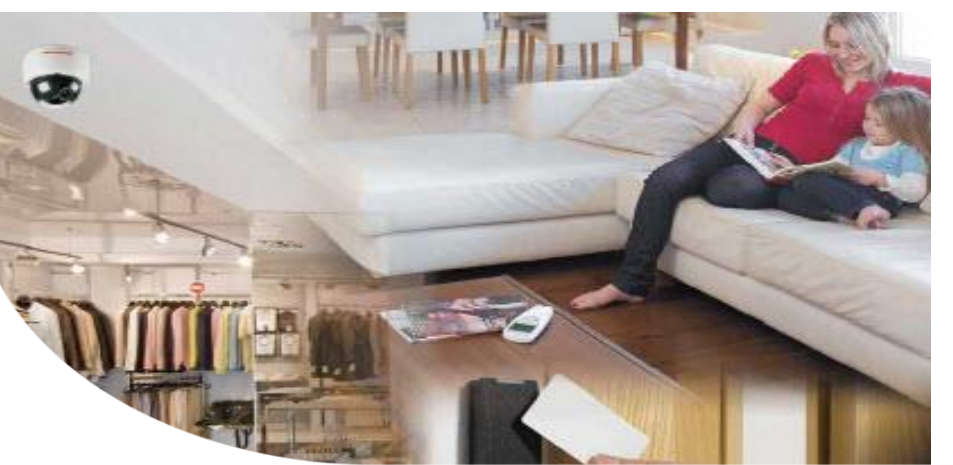

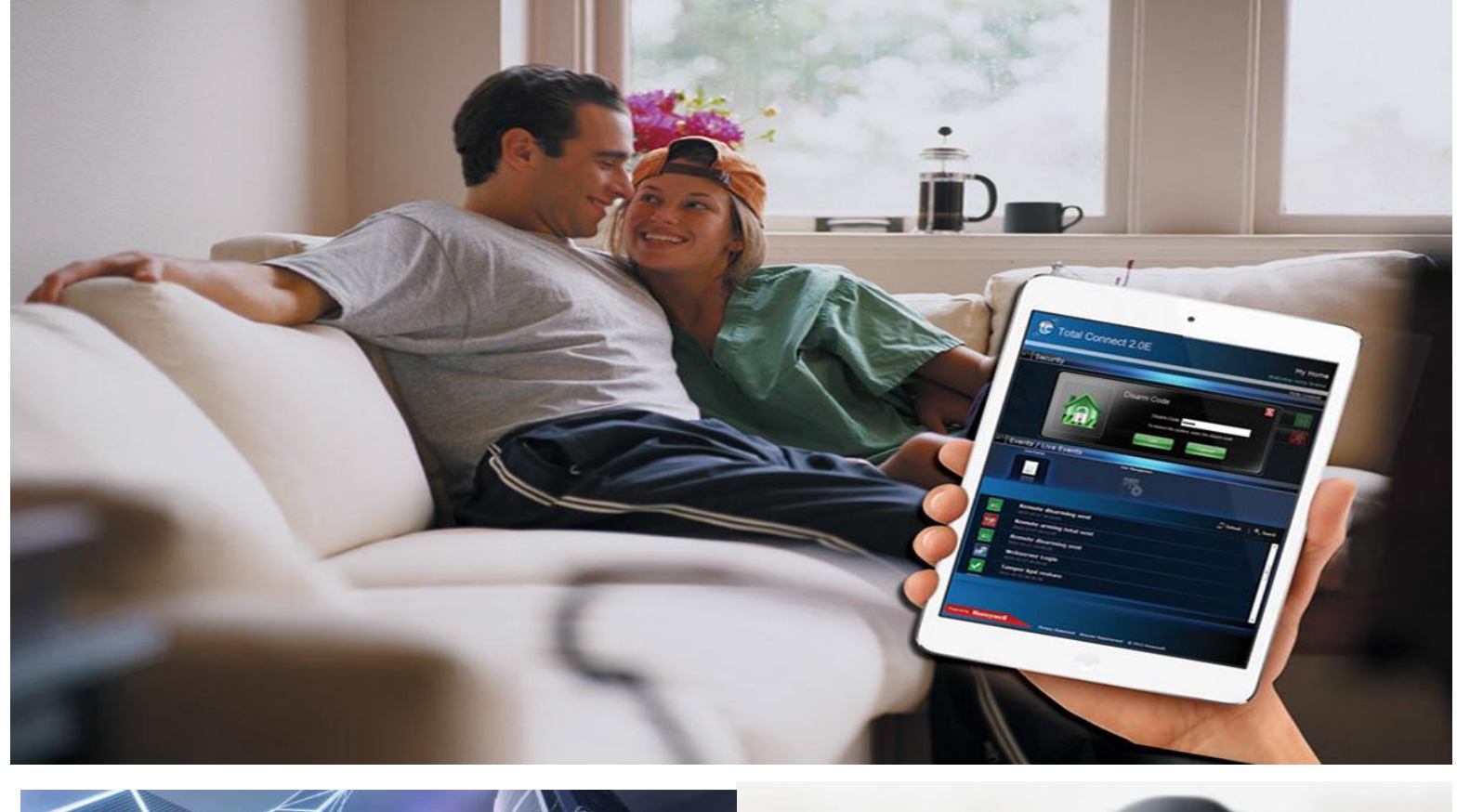

## Guide d'installation

## **TOTAL CONNECT BOX**

Système d'alarme d'auto surveillance pour les installateurs PRO

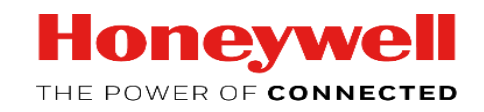

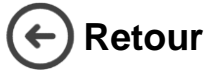

## Guide d'installation rapide - Total Connect Pro Manager & Total Connect Box

Ce document vous guidera à travers les différentes étapes de configuration du compte Total Connect Pro Manager et de sa première installation de centrale Total Connect Box.

Création d'un nouveau compte TCPM

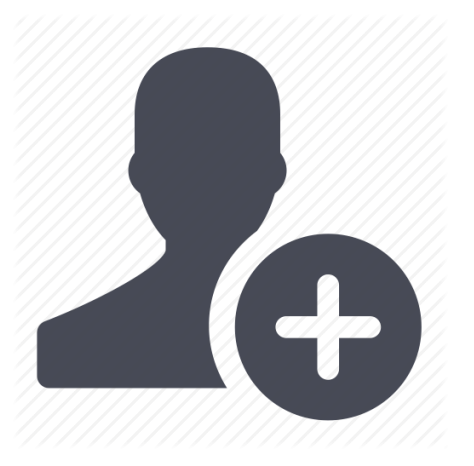

Avant d'utiliser et de configurer votre centrale Total Connect Box, il est nécessaire de créer un compte Total Connect Pro Manager. Pour se faire, cliquer sur le lien <u>https://tc20e.total-</u> <u>connect.eu/tcpm/register</u> et suivre les étapes d'activation.

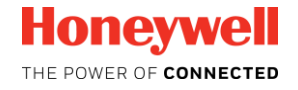

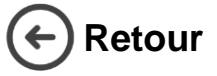

### Guide d'installation rapide - Total Connect Pro Manager & Total Connect Box

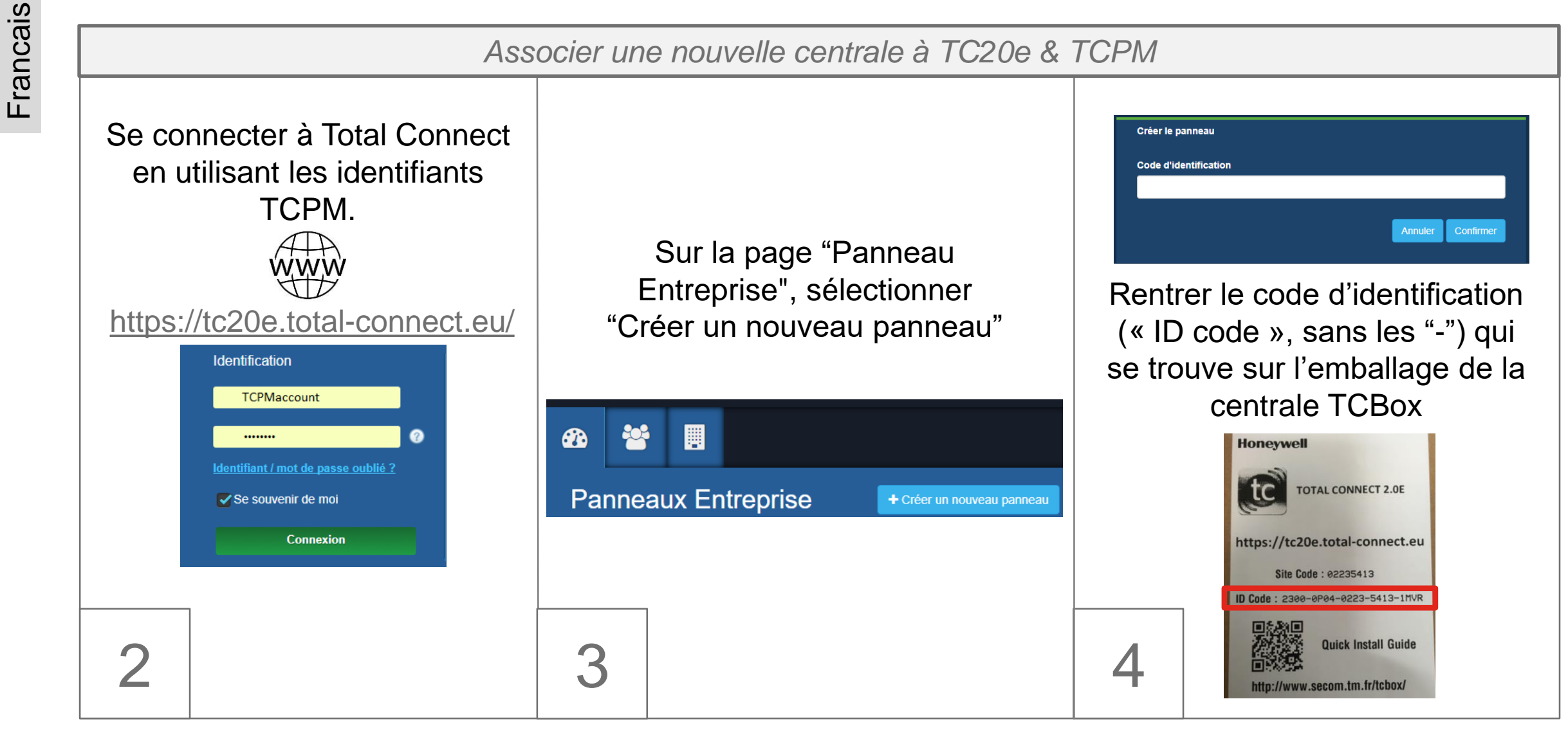

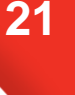

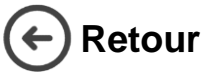

5a

### Guide d'installation rapide - Total Connect Pro Manager & Total Connect Box

Associer une nouvelle centrale à TC20e & TCPM

### Connecter la centrale via 3 méthodes

Méthode 1: via Ethernet

| Sélectionnez votre mode de connexion: |          |            |  |  |  |  |  |
|---------------------------------------|----------|------------|--|--|--|--|--|
| 💅 Ethernet                            | GSM/GPRS | 🕏 WPS WiFi |  |  |  |  |  |

• Brancher le câble Ethernet

Connecter

- Alimenter la TCBox
- Attendre 1 minute
- Cliquer sur le bouton "Connecter"

Méthode 2 via GPRS

Sélectionnez votre mode de connexion:

🖋 Ethernet 🕓 GSM/GPRS 🗇 WPS WiFi

Entrer le numéros de téléphone (en utilisant votre code pays ex: France = +33) et sélectionner l'operateur de votre choix

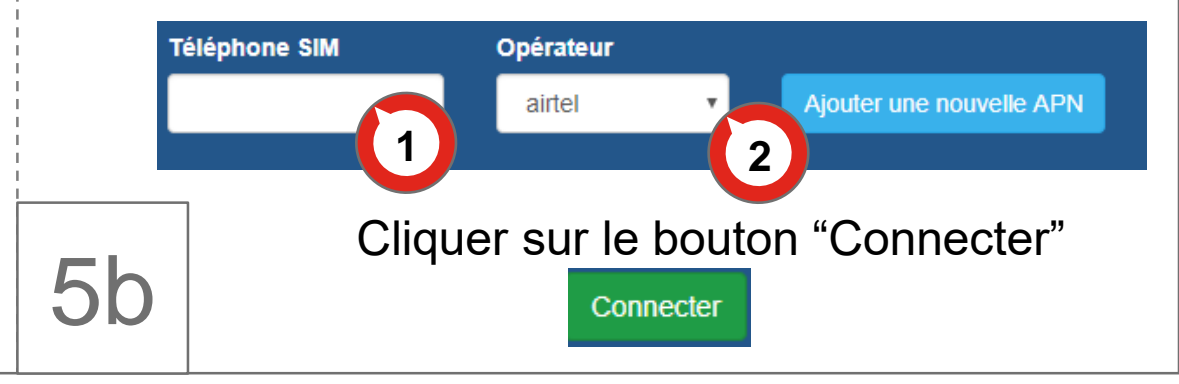

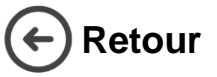

Francais

### Guide d'installation rapide - Total Connect Pro Manager & Total Connect Box

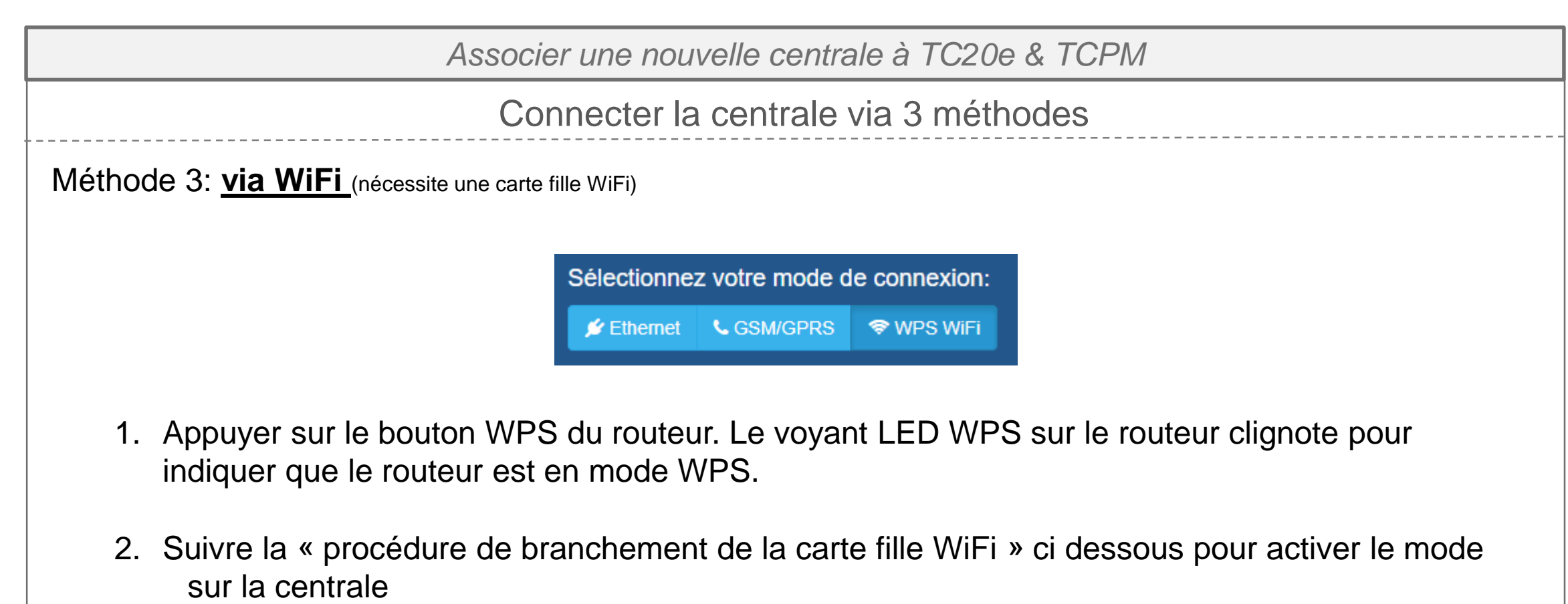

5c

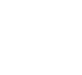

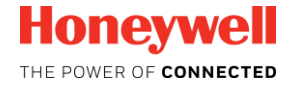

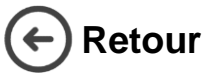

Francais

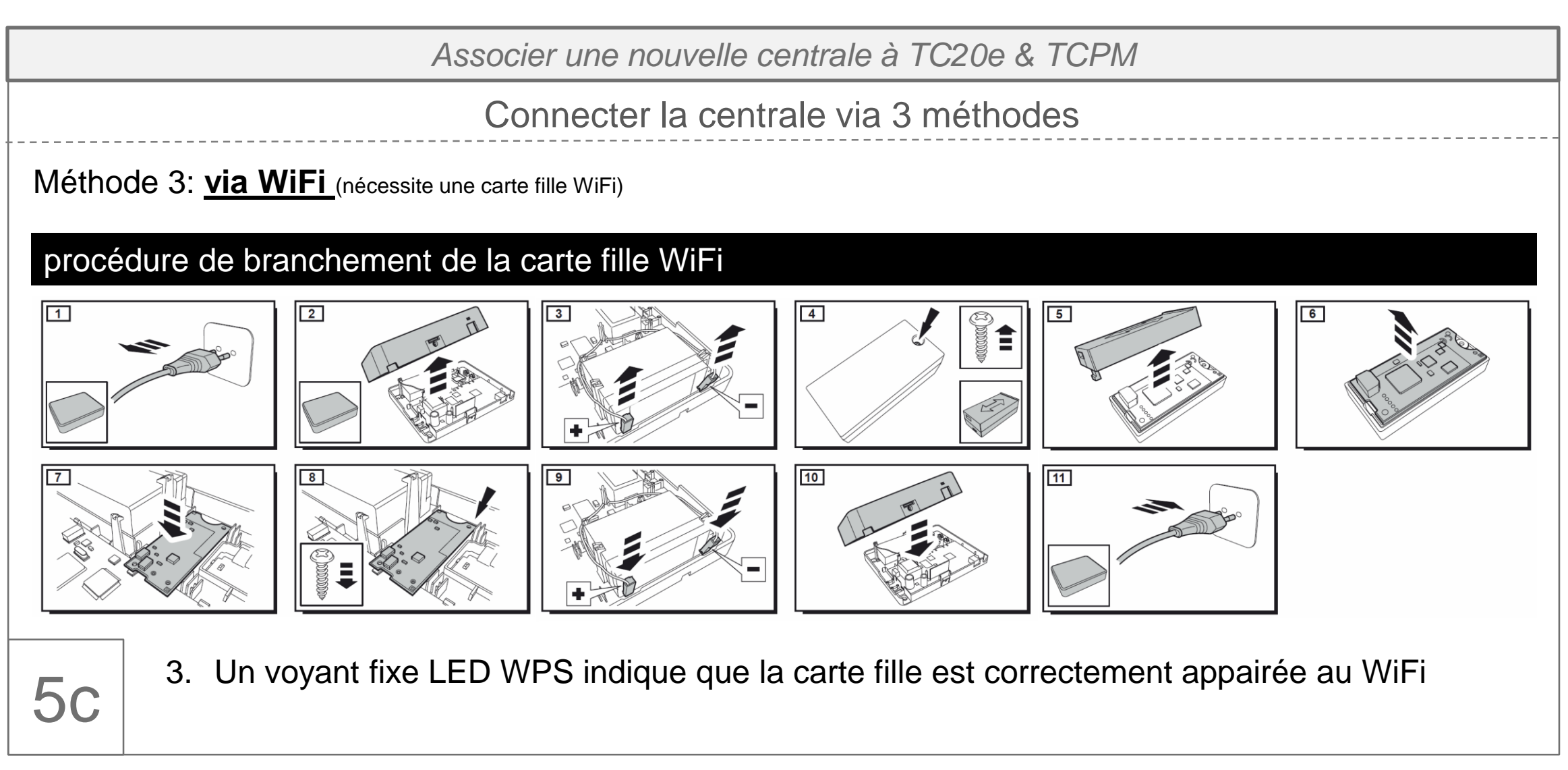

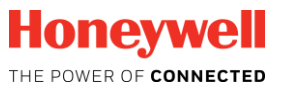

24

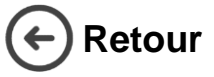

## Guide d'installation rapide - Total Connect Pro Manager & Total Connect Box

Associer une nouvelle centrale à TC20e & TCPM

**Optionnel:** Si l'Ethernet ou le WiFi est utilisé comme média de communication principal, une connexion de backup peut être configurée via GPRS, ouvrir l'onglet **« a) »** pour la paramétrer.

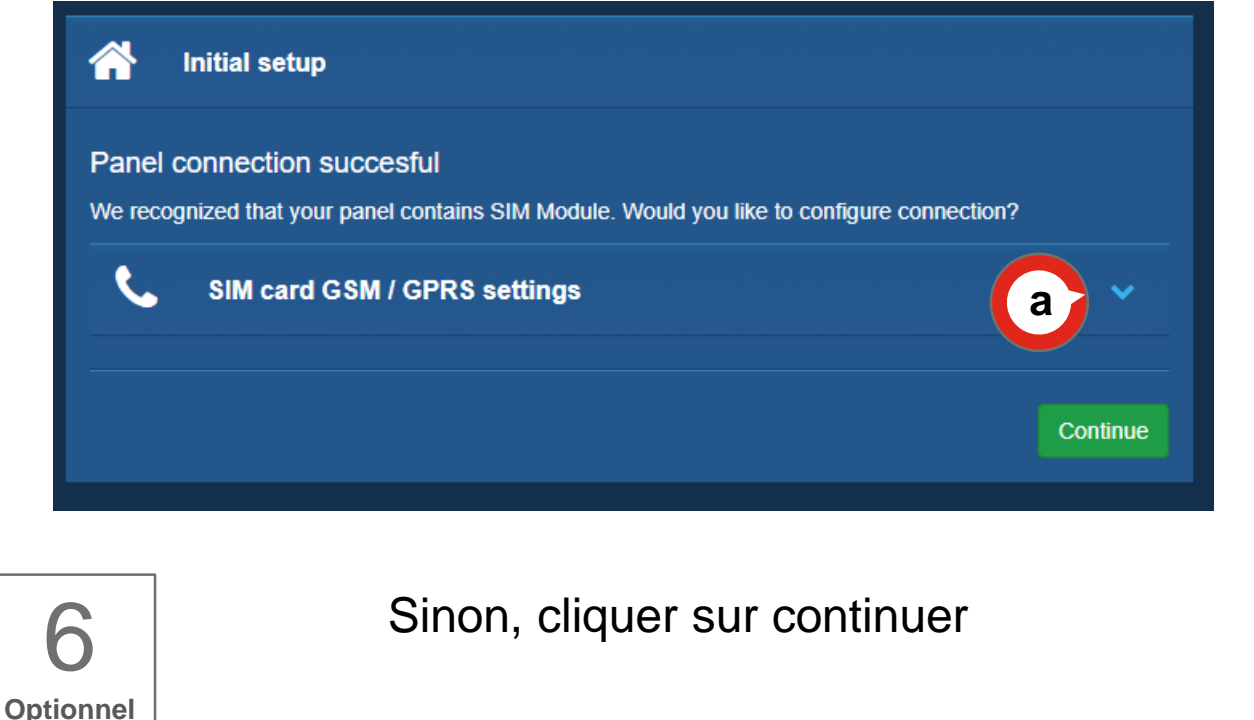

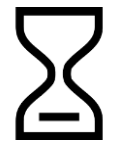

La centrale va synchroniser sa configuration avec TCPM. Cette opération peut prendre du temps. Patienter jusqu'à la fin du processus.

Panel connection setup is finished. Please proceed with device registration.

La centrale est désormais associée à votre compte Total Connect Pro Manager

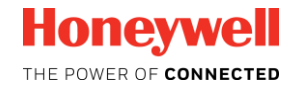

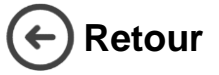

Associer un nouveau périphérique à la centrale Total Connect Box

- Dans la page "centrale", sélectionner le deuxième onglet "Périphériques "
- 2- cliquer sur le bouton "+"

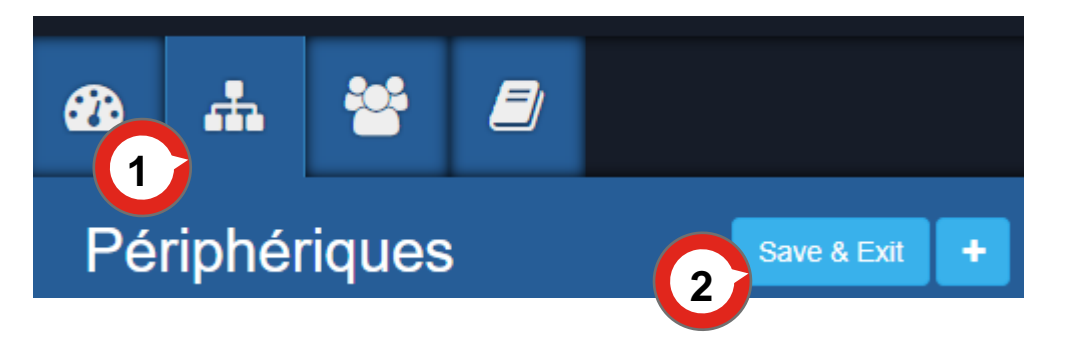

 Patienter jusqu'à ce qu'un message indiquant que la centrale est prête apparaisse. L'enregistrement des périphériques peut commencer.

- En commençant par le clavier, enregistrer chaque périphérique en suivant les instructions d'appairage que vous trouverez dans les documentation technique (notices en lignes disponibles sur : <u>http://secom.tm.fr/</u>)
- 2. Valider le label du périphérique et cliquer sur « confirmer » pour qu'il soit inséré dans la configuration de votre centrale.
- 3. Une fois tous les périphériques enregistrés cliquer sur « Save & Exit » pour enregistrer de manière permanente la configuration centrale

Save & Exil

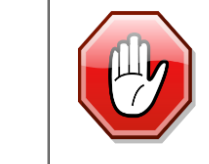

Une distance d'un mètre minimum est à respecter entre la centrale et les périphériques.

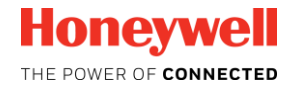

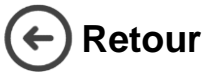

10

Francais

### Guide d'installation rapide - Total Connect Pro Manager & Total Connect Box

Create the End user Account

- 1. Se déconnecter de Total Connect Pro Manager et se rendre sur la page
- 2. Sélectionner "Créer un nouvel utilisateur", et suivre les différentes étapes pour terminer la création du compte utilisateur TC20e.

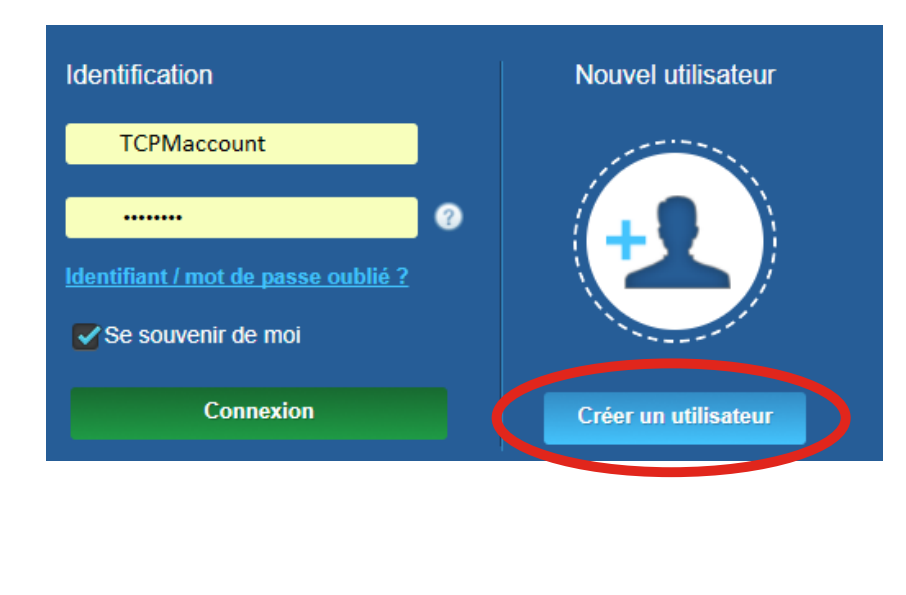

27